## Présentation du Contrôle Microsoft ActiveX de téléchargement

Vous pouvez utiliser le Contrôle Microsoft ActiveX de téléchargement pour publier vos pages Web sur ce serveur Web. Pour publier vos dossier ou fichiers, faites glisser les fichiers à partir de l'Explorateur Windows ou de votre Bureau vers l'icône Contrôle ActiveX de téléchargement, ou double-cliquez sur l'icône Contrôle ActiveX de téléchargement et sélectionnez les fichiers que vous souhaitez publier.

Afin que vous utilisiez le Contrôle ActiveX de téléchargement avec succès, la personne administrant le serveur Web doit effectuer les actions suivantes :

- Vous donner la permission de publier des fichiers ou des dossiers sur le serveur Web.
- Définir les propriétés appropriées sur le serveur Web pour permettre la publication.
- Si nécessaire, vous pouvez définir les éléments suivants :
- 1 Cliquez à l'aide du bouton droit de la souris sur l'icône Contrôle ActiveX de téléchargement, puis cliquez sur **Paramètres de téléchargement.**
- 2 Tapez le nom du répertoire local approprié sur votre ordinateur.

Pour plus d'informations, cliquez sur « Voir aussi ».

{button ,AL("IDH\_UPLOAD\_SETTINGS")} Voir aussi

## Spécifiez le répertoire local à associer à l'URL de destination

Si nécessaire, vous pouvez utiliser la boîte de dialogue **Paramètres de téléchargement** pour spécifier le répertoire local sur votre ordinateur que vous souhaitez utiliser pour publier vos fichiers sur ce site Web. L'URL (*Uniform Resource Locator*) de destination ou l'adresse Internet est l'emplacement où les fichiers de votre répertoire local seront publiés. L'auteur de la page Web détermine le paramètre URL.

Effectuez l'action suivante :

• Pour associer un répertoire ou un dossier particulier sur votre ordinateur à ce serveur Web, tapez le nom du répertoire ou du dossier dans la zone **Répertoire local**, par exemple, *c:\monsite\images\gifs*.

{button ,AL("IDH\_OVERVIEW")} <u>Voir aussi</u>